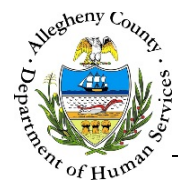

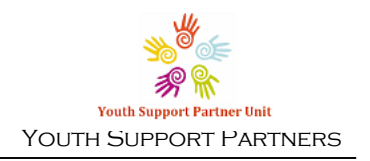

# Case Information – Household – YSP Job Aid

The Case – Household screen contains all of the current, former, and potential Household Members (Clients). Potential Household Members come from the KIDS clients who are related to the Youth on the case.

Case Summary Screen

| Case Information         | ❤ Case Summary                                                   |                                                     |                                    |                    |                 |                |                      |        |                    |
|--------------------------|------------------------------------------------------------------|-----------------------------------------------------|------------------------------------|--------------------|-----------------|----------------|----------------------|--------|--------------------|
|                          | *Denotes Required Field                                          | s **Denotes I                                       | Half Mandatory F                   | ields Ctrl + Click | to Multi-Select | and Deselect   |                      |        |                    |
| Summary                  |                                                                  |                                                     |                                    | Program            | n: Youth Supp   | oort Partners  |                      |        |                    |
| Household >              | Case ID                                                          | Case Nam                                            | e *                                | Case Status *      |                 | Case Open Date | Assignment Categor   | y Assi | gned Worker        |
|                          | 84                                                               | Novemb                                              | er                                 | Open               | •               | 11/23/2015     | HFW-JPT              | • Am   | ber Knight 🔹 🔻     |
| Additional Info          |                                                                  |                                                     |                                    |                    |                 |                |                      |        |                    |
| Involvement              |                                                                  |                                                     |                                    |                    |                 |                |                      |        |                    |
|                          |                                                                  |                                                     |                                    |                    |                 |                |                      |        |                    |
| Supports                 | ✓ Household                                                      |                                                     |                                    |                    |                 |                |                      |        |                    |
| > Tracking               |                                                                  |                                                     |                                    |                    |                 |                |                      |        |                    |
| C C                      | Add Member                                                       | Active                                              | members                            | O All members      |                 |                |                      |        |                    |
| > Additional Information |                                                                  |                                                     | <b>5</b> 4 5 4                     |                    | Relationship to | Involved in    |                      |        | 11010              |
|                          | Member Name                                                      | Gender                                              | Birth Date                         | SSN                | HOH/Youth       | Child's Life   | Involved in Program? | Active | MCID               |
| > Utilities              |                                                                  |                                                     |                                    |                    | Self (Youth)    |                | Vac                  | Y      | 1000579079         |
| > Utilities              | October Novem                                                    | er Female                                           | 05/01/1999                         |                    | Sell (Todal)    |                | 103                  |        |                    |
| > Utilities              | October Novem     Mom November                                   | er Female<br>Female                                 | 05/01/1999                         |                    | Self (Todal)    |                | Yes                  | Y      |                    |
| > Utilities              | October Novem     Mom November                                   | er Female                                           | 05/01/1999                         |                    |                 | MCI Clearance  | Yes                  | Y      | ctivate Member     |
| > Utilities              | October Novem     Mom November                                   | er Female                                           | 05/01/1999                         |                    |                 | MCI Clearance  | Yes                  | Y      | ictivate Member    |
| > Utilities              | October Novem     Mom November     Household mem                 | er Female                                           | 05/01/1999                         |                    |                 | MCI Clearance  | Yes                  | Y Dea  | ctivate Member     |
| > Utilities              | October Novem     Mom November     Household mem                 | er Female<br>r Female                               | 05/01/1999                         |                    |                 | MCI Clearance  | Yes                  | Y      | ctivate Member     |
| > Utilities              | October Novem     Mom November     Household mem     Member Name | er Female<br>er Female<br>ber recommen<br>‡ Gender  | o5/01/1999 Idations The Birth Date | ÷ SSN              | \$ Syste        | MCI Clearance  | Yes<br>Edit          | Y Dea  | Action             |
| > Utilities              | October Novem     Mom November     Household mem     Member Name | er Female<br>er Female<br>ber recommen<br>\$ Gender | o5/01/1999 ndations # Birth Date   | ÷ 55N              | \$ Syste        | MCI Clearance  | Yes<br>Edit          | Y Dez  | Action Add to Case |

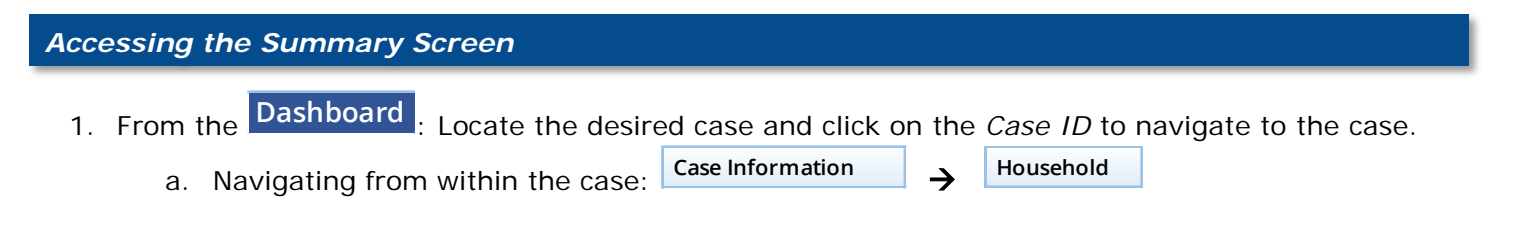

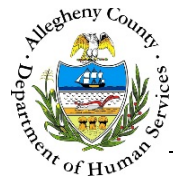

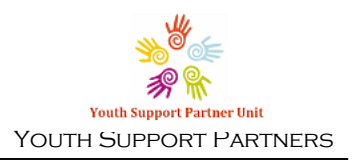

# Household pane

| Ad | ld Member        | Active r | nembers    | All members | _                            |                             |                      |        |           |
|----|------------------|----------|------------|-------------|------------------------------|-----------------------------|----------------------|--------|-----------|
|    | Member Name      | Gender   | Birth Date | SSN         | Relationship to<br>HOH/Youth | Involved in<br>Child's Life | Involved in Program? | Active | MCIID     |
| )  | October November | Female   | 05/01/1999 |             | Self (Youth)                 |                             | Yes                  | Y      | 100057907 |
| )  | Mom November     | Female   |            |             |                              |                             | Yes                  | Y      |           |

- 1. The Household pane allows staff to review, edit, MCI clear, add, or deactivate Household Members.
  - a. The list will default to *Active Members*. To view both active and deactivated Household Members select the *All Members* radio button.
  - b. To add a new Household Member click Add Member
  - c. The Household Member grid contains basic information about the Household Members including their *Name, Gender, Birthdate, SSN, Relationship to HoH/Youth, Involved in Child's life?, Involved in Program?, Active,* and their *MCI ID* (if the Household Member has been MCI Cleared).
  - d. These buttons can be used to run an MCI Clearance on a Household Member, edit the Household Member's information or deactivate the Household Member.
    - i. The only Household Member that cannot be deactivated is the Youth. The Youth's *Relationship to HOH/Youth* will always be "Self (Youth)". Only one Household Member may have the relationship of "Self(Youth)" at any given time.
    - ii. To use the buttons in this section first select the desired Household Member from the grid by using the radio buttons to the left of the person's name.
- 2. To view a Household Member's information click on the Household Member's name in the grid.
  - a. To close the pop-up click Cancel

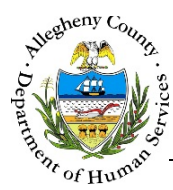

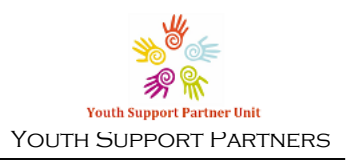

### Editing, Activating and Deactivating Household Members

| x        | First Name *                        | Middle Name             |          | Last Name * | Suffix                          |                        |
|----------|-------------------------------------|-------------------------|----------|-------------|---------------------------------|------------------------|
|          | October                             |                         |          | November    | -Select-                        | •                      |
| ı Date * | Gender *                            | Relationship to Youth * |          | SSN         | Race                            |                        |
| )1/1999  | Female 🔻                            | Self (Youth)            | •        |             | None sel                        | ected 🗸                |
| ran?     | Involved in Client's Life?          | Pregnant?               | Due Date |             | Involved in Program? *          | Involvement Start Date |
| ect- 🔻   | -Select-                            | No 🔻                    |          |             | Yes 🔻                           | 11/23/2015             |
| ran?     | Involved in Client's Life? -Select- | Pregnant?               | Due Date |             | Involved in Program? *<br>Yes T | Involvement St         |

- 1. Editing a Household Member:
  - a. Select the desired Household Member from the grid.
  - b. Click
  - c. Update the person's information in the *Household Members* pop-up and click Save
    - i. To close the Household Members pop-up without saving changes click
- 2. Reactivating a Household Member:
  - a. Select the All Members radio button above the grid.
  - b. Select the Household Member to reactivate.
  - c. In the *Involved in Program*? drop-down select "yes" and click Save. This Household Member will now appear in the *Active Members* filtered grid.
- 3. Deactivating a Household Member:
  - a. Select the Household Member to deactivate and click Deactivate Member. Remember that the Youth cannot be deactivated.
  - b. In the pop-up select the *Reason for Deactivation* and click
  - c. To close the pop-up without saving changes click

| eactivate/Activate Househo | old Member              |
|----------------------------|-------------------------|
| Member Name                | Reason For Deactivation |
| Mom November               | -Select-                |
| Save                       | Cancel                  |

d. The message "Household Member deactivated successfully" will appear below the grid.

Save

Cancel

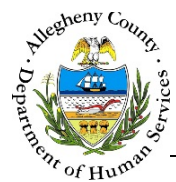

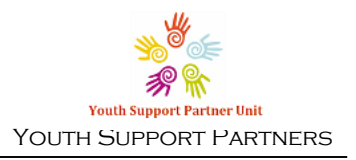

### MCI (Master Client Index) Clearing Household Members

| To create new                                                                                                    | member in MCI                               | and assign it t                       | to selected hou | sehold mei                | mber, click o                                                            | n Create.  |                      |
|----------------------------------------------------------------------------------------------------|---------------------------------------------|---------------------------------------|-----------------|---------------------------|--------------------------------------------------------------------------|------------|----------------------|
| Please enter fii<br>record.                                                                                                    | rst name, last na                           | ame, gender a                         | nd birth date o | f the house               | hold membe                                                               | er to crea | te the MCI           |
| Prefix                                                                                                    | First Name                                  | I                                     | Middle Name     | Last Nan                  | ne                                                                       | Sut        | fix                  |
|                                                                                                    | October                                     |                                       |                 | Noven                     | nber                                                                     |            | -Select 🔹            |
| Gender                                                                                                    | DOB                                         | 5                                     | 5SN             | Race                      |                                                                          |            |                      |
| Femal: 🔻                                                                                                    | 05/01/1999                                  | I                                     |                 | None selected +           |                                                                          |            |                      |
|                                                                                                    |                                             |                                       |                 |                           |                                                                          |            |                      |
| Create                                                                                                    |                                             |                                       |                 |                           |                                                                          |            |                      |
|                                                                                                    |                                             |                                       |                 |                           |                                                                          |            |                      |
| itential Matches                                                                                                    | 5                                           |                                       |                 |                           |                                                                          |            |                      |
| To associate ar                                                                                                    | n existing mci m                            | ember to the                          | selected house  | hold memb                 | er, click on s                                                           | Select.    |                      |
| ≜MCID ≜Pn                                                                                                    | efix 👌 First 💧                              | Middle 👌 Las                          | t 💧 Suffix      | Gender                    | DOB                                                                      | SSN (      | % Match              |
| v ····· v ··                                                                                                    |                                             |                                       |                 |                           |                                                                          |            |                      |
| 1000579079                                                                                                    | October                                     | Nove                                  | mber            | Female                    | 05/01/199<br>9                                                           |            | 91                   |
| 1000579079<br>1000579115                                                                                                    | October<br>October                          | Nove<br>J Nove                        | ember<br>ember  | Female<br>Female          | 05/01/199<br>9<br>05/06/199<br>1                                         |            | 91<br>72             |
| 1000579079<br>1000579115                                                                                                    | October<br>October                          | J Nove                                | ember           | Female<br>Female          | 05/01/199<br>9<br>05/06/199<br>1                                         |            | 91<br>72             |
| 1000579079<br>1000579115<br>Show 10                                                                                                    | October<br>October<br>entries               | J Nove                                | ember           | Female<br>Female<br>First | 05/01/199<br>9<br>05/06/199<br>1<br>Previous                             | 1 Ne       | 91<br>72<br>ext Last |
| 1000579079<br>1000579115<br>Show 10 •<br>Select                                                                                          | October<br>October<br>entries               | J Nove                                | ember           | Female<br>Female<br>First | 05/01/199<br>9<br>05/06/199<br>1<br>Previous                             | 1 Ne       | 91<br>72<br>ext Last |
| 1000579079<br>1000579115<br>Show 10<br>Select                                                                                            | October<br>October<br>entries               | J Nove                                | ember           | Female<br>Female<br>First | 05/01/199<br>9<br>05/06/199<br>1<br>Previous                             | 1 Ne       | 91<br>72<br>ext Last |
| 1000579079<br>1000579115<br>Show 10 •<br>Select<br>etail Information                                                                     | October<br>October<br>entries               | J Nove                                | ember           | Female<br>Female<br>First | 05/01/199<br>9<br>05/06/199<br>1<br>Previous                             | 1 Ne       | 91<br>72<br>ext Last |
| 1000579079<br>1000579115<br>Show 10<br>Select<br>etail Information                                                                       | October     October     october     october | J Nove                                | ember<br>ember  | Female<br>Female<br>First | 05/01/199<br>9<br>05/06/199<br>1<br>Previous                             | 1 Ne       | 91<br>72<br>ext Last |
| 1000579079<br>1000579115<br>Show 10 •<br>Select<br>etail Information<br>Client Information                                               | on Contact                                  | J Nove                                | ember<br>ember  | Female<br>Female<br>First | 05/01/199<br>9<br>05/06/199<br>1<br>Previous<br>DOB                      | 1 Ne       | 91<br>72<br>ext Last |
| 1000579079<br>1000579115<br>Show 10 •<br>Select<br>etail Information<br>Client Information<br>Client Information<br>MCI ID<br>1000579079 | October<br>October<br>entries               | Information Name Octobe               | ember<br>ember  | Female<br>Female<br>First | 05/01/199<br>9<br>05/06/199<br>1<br>Previous<br>DOB<br>05/01/199         | 1 Ne       | 91<br>72<br>ext Last |
| 1000579079<br>1000579115<br>Show 10 •<br>Select<br>etail Information<br>Client Information<br>Client Information<br>1000579079<br>SSN    | on Contact                                  | J Nove                                | ember<br>ember  | Female<br>Female<br>First | 05/01/199<br>9<br>05/06/199<br>1<br>Previous<br>DOB<br>05/01/199<br>Race | 1 Ne       | 91<br>72<br>ext Last |
| 1000579079<br>1000579115<br>Show 10 •<br>Select<br>etail Information<br>Client Information<br>MCI ID<br>1000579079<br>SSN                | on Contact                                  | Information Name Octobe Gender Female | ember<br>ember  | Female<br>Female<br>First | 05/01/199<br>9<br>05/06/199<br>1<br>Previous<br>DOB<br>05/01/199<br>Race | 1 Ne       | 91<br>72<br>ext Last |

Household Members who have an MCI (Master Client Index) ID in the grid have already been cleared. These Household Members can be re-cleared if necessary. To open the MCI Clearance

Client Search pop-up click MCI Clearance

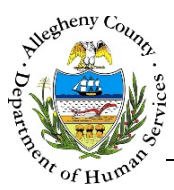

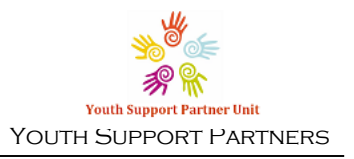

| Person Search Re                                     | esults                                                  |                                             |                                                       |                            |
|------------------------------------------------------|---------------------------------------------------------|---------------------------------------------|-------------------------------------------------------|----------------------------|
| <i>To create new<br/>Please enter fi<br/>record.</i> | member in MCI and assign<br>irst name, last name, gende | n it to selected hou<br>er and birth date o | sehold member, click on C<br>f the household member t | reate.<br>o create the MCI |
| Prefix                                               | First Name                                              | Middle Name                                 | Last Name                                             | Suffix                     |
|                                                      | October                                                 |                                             | November                                              | -Select 🔻                  |
| Gender                                               | DOB                                                     | SSN                                         | Race                                                  |                            |
| Female 🔻                                             | 05/01/1999                                              |                                             | None selected +                                       |                            |
| Create                                               |                                                         |                                             |                                                       |                            |

1. The *Person Search Results* section contains the information that has been entered in this Case (or received from the Referral) for the Household Member. Compare this information to the information of the individuals in the *Potential Matches* section.

|          |         |   |          |        | 05/01/199 |    |
|----------|---------|---|----------|--------|-----------|----|
| 00579079 | October |   | November | Female | 9         | 91 |
| 00579115 | October | 1 | November | Female | 05/06/199 | 72 |
|          |         |   |          |        | 1         |    |

- a. The *Potential Matches* section contains a grid of all possible matches. Note the *% Match* column. This percentage refers to how likely it is that your Household Member is this person based on the demographic data entered.
  - i. To view more information on the Potential Match click on the person's name in the grid. The *Detail Information* tabs will update to include that person's information.

| Detail Information                       |                       |                       |
|------------------------------------------|-----------------------|-----------------------|
| Client Information                       | Contact Information   |                       |
| MCI ID<br>1000579079                     | Name<br>October Noven | DOB<br>05/01/1999     |
| SSN                                      | Gender<br>Female      | Race                  |
| Detail Information<br>Client Information | Contact Information   |                       |
| Address Summary                          | Primary Phone Type    | Primary Phone # Email |

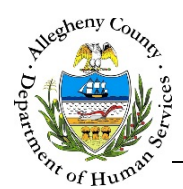

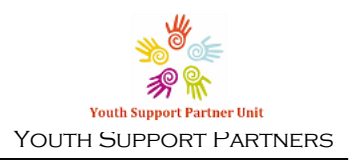

- 2. After reviewing the Person Search Results, determine whether the Household Member is one of the potential matches.
  - a. If the Household Member is one of the potential matches select that Potential Match in the Select grid and click
  - Create b. If the Household Member is NOT one of the potential matches click to create a new MCI ID for this Household Member.
  - c. To close the MCI Client Search pop-up without creating or selecting an MCI ID click Cancel

#### Adding a new Household Member

| refix       | Fi         | rst Name *               | Middle Name       |        |          | Last Name * |                | Suffix      |                        |
|-------------|------------|--------------------------|-------------------|--------|----------|-------------|----------------|-------------|------------------------|
| irth Date * |            | ander *                  | Relationship to V | outo * |          | SSN         |                | -Select-    | <b></b>                |
| in Duc      |            | Select-                  | -Select-          |        | •        |             |                | None select | ted -                  |
| eteran?     | In         | volved in Client's Life? | Pregnant?         |        | Due Date |             | Involved in Pr | ogram? *    | Involvement Start Date |
| Select-     | ▼ <u>-</u> | select- 🔻                | -Select-          | •      |          |             | -Select-       | •           |                        |
| Search      |            | Cancel                   |                   |        |          |             |                |             |                        |
| h Results   |            |                          |                   |        |          |             |                |             |                        |
| Select      | MCIID      | Client ID                | First             | Last   | Gender   | r           | DOB            | SSN         | % Match                |
|             |            |                          |                   |        |          |             |                |             |                        |
|             |            |                          |                   |        |          |             |                |             |                        |

- Add Member 1. Click to bring up the Household Members pop-up.
- 2. Enter all known information for the client.
  - a. Remember that only one Household Member may have the relationship of "Self(Youth)" at any given time.
  - b. Race is a multi-select drop-down menu. Select all applicable races using the check boxes within the drop-down.
- Search 3. Once all of the fields have been filled out click to review possible MCI ID matches for the Household Member.

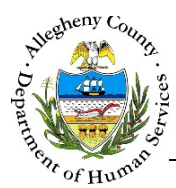

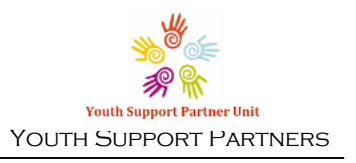

| Adam Kennedy -Select-   th Date * Gender * Relationship to Youth * SSN   /01/1999 Male Other: non-relation member None selected •   /01/1999 Male Other: non-relation member None selected •   /01/1999 Male Pregnant? Due Date Involved in Program? *   Involved in Client's Life? Pregnant? Due Date Involved in Program? *   ielect- • -Select- •   Search Cancel   Select  MCIID     first      Select    MOID      0  1000578721   19881                                                                                                    | efix                            | First Name *               | Middle Name    |                  |          | Last Name * |                | Suffix     |             |            |
|----------------------------------------------------------------------------------------------------|---------------------------------|----------------------------|----------------|------------------|----------|-------------|----------------|------------|-------------|------------|
| Birth Date * Gender * Relationship to Youth * SSN Race   D1/01/1999 Male Other: non-relation member None selected   Veteran? Involved in Client's Life? Pregnant? Due Date Involved in Program? * Involvement Start Date   -SelectSelectSelect- Yes    Search Cancel   Select MCIID Client ID * First Last Gender D0B \$SSN * Match   0 1000578721 19831 ADAM KENNEDY Male 01/01/1999 91                                                                                                    |                                 | Adam                       |                |                  |          | Kennedy     |                | -Select-   | •           |            |
| Male       Other: non-relation member       None selected         Veteran?       Involved in Client's Life?       Pregnant?       Due Date       Involved in Program? *       Involvement Start Date         -Select-       -Select-       -Select-       Veteran?       Yes       Veteran? *       Involvement Start Date         Search       Cancel       Cancel       Search       Cancel       Search       Search       Search       Yes       Veteran?         1000578721       19881       ADAM       KENNEDY       Male       01/01/1999       91                                                                                                    | Birth Date *                    | Gender *                   | Relationship t | o Youth *        |          | SSN         |                | Race       |             |            |
| Veteran?     Involved in Client's Life?     Pregnant?     Due Date     Involved in Program? *     Involvement Start Date       -Select-     -Select-     -Select-     •     •     •     •       Search     Cancel       select     MCIID     • Client ID     • First     • Last     • Gender     • DOB     • SSN     • Match       0     1000578721     19881     ADAM     KENNEDY     Male     01/01/1999     91                                                                                                    | 01/01/1999                      | Male 🔻                     | Other: non     | -relation member | •        |             |                | None selec | ted 🗸       |            |
| -Select-   -Select-  -Select-  -Select-  -Select-   Ves  Ves  Ves  Ves  Ves  Ves  Ves  V                                                                                                    | /eteran?                        | Involved in Client's Life? | Pregnant?      | Due              | ie Date  |             | Involved in Pr | ogram? *   | Involvement | Start Date |
| Search       Cancel         rch Results       Select       MCI ID       Client ID       First       Last       Gender       DOB       \$SSN       \$Match         I       1000578721       19881       ADAM       KENNEDY       Male       01/01/1999       91                                                                                                    |                                 |                            |                |                  |          |             |                |            |             |            |
| Outch         Incl         Calculation         Incl         Calculation         Calculation </th <th>-Select-</th> <th>-Select-</th> <th>-Select-</th> <th>•</th> <th></th> <th></th> <th>Yes</th> <th>¥</th> <th></th> <th></th> | -Select-                        | -Select-                   | -Select-       | •                |          |             | Yes            | ¥          |             |            |
| I000578721         19881         ADAM         KENNEDY         Male         01/01/1999         91                                                                                                    | Search                          | -Select-                   | -Select-       | • last           | Gender   |             | Yes            | V SSN      | A % Match   |            |
|                                                                                                    | Search Ch Results Select MCI ID | -Select-                   | -Select-       | • Last           | ÷ Gender | ÷ [         | Yes            | ▼<br>≑ SSN | 🔹 % Match   |            |

- 4. Review the *Search Results* to determine whether the Household Member is one of the individuals in the *Search Results* grid.
  - a. If the person is one of the individuals in the Search Results select that individual by clicking the Select radio button next to their MCI ID in the grid.
    - i. Then click Add to Case
  - b. If the person is NOT one of the individuals in the Search Results click
  - c. Note that if no date is entered, the *Involvement Start Date* will default to the date the Household Member was entered on Case in the system.

Create Client

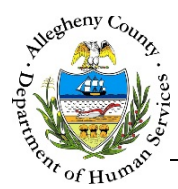

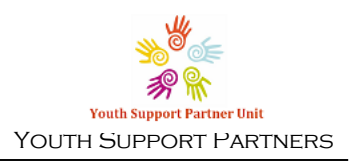

## Household member recommendations

| * | Household member r      | ecommeno<br>† Gender | dations    | ÷ SSN | + System | Involved in<br>Client's Life? | + Involved in Program? | ÷ Start Date  | + Action    |
|---|-------------------------|----------------------|------------|-------|----------|-------------------------------|------------------------|---------------|-------------|
|   | ADAM KENNEDY            | Male                 | 01/01/1999 |       | KIDS     |                               |                        |               | Add to Case |
|   | BRIAN KENNEDY           | Male                 | 01/01/2000 |       | KIDS     |                               |                        |               | Add to Case |
|   |                         |                      |            |       |          |                               |                        |               |             |
| Ĭ | ROSE KENNEDY            | Female               | 09/01/1950 |       | KIDS     |                               |                        |               | Add to Case |
| S | how 10 <b>v</b> entries |                      |            |       |          |                               | F                      | irst Previous | 1 Next Last |

- 1. *Household Member Recommendations* are transmitted from the KIDS system when the YSP referral is made. These recommendations include clients who are related in some way to the Youth on the Case.
  - a. To add a Household Member from the Recommendations list indicate whether the person is involved in the client's life and/or involved in the YSP program by checking the relevant check boxes in the grid.
  - b. Enter the Start Date for the Household Member.
  - c. Click Add to Case to move this recommended Household Member to the Household grid.

#### For more information...

For assistance, please contact the Allegheny County Service Desk at <u>ServiceDesk@AlleghenyCounty.US</u> or call 412-350-HELP (4357). Select Option 2 for the DHS Service Desk.

To access the Self Service Tool go to http://servicedesk.alleghenycounty.us